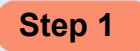

Г

Visit https://www.onlinesbi.com/sbicollect/icollecthome.htm?corpID=34761 and Accept Terms and Conditions and click on Proceed

| ✿ SBI                                                                                                    | () State Bank Collect                                                                                                    |  |  |
|----------------------------------------------------------------------------------------------------|----------------------------------------------------------------------------------------------------|--|--|
| Products & Services Know More                                                                                                    | हिंदी                                                                                                    |  |  |
| DISCLAIMER CLAUSE                                                                                                    | STATE BANK COLLECT                                                                                                    |  |  |
| Terms Used                                                                                                    |                                                                                                    |  |  |
| > Corporate Customer: Firm/Company/Institution (F/C/I) collecting payment from their beneficiaries.                                                                                                    |                                                                                                    |  |  |
| > User: The beneficiary making a payment to F/C/I for the services/goods availed.                                                                                                    |                                                                                                    |  |  |
| > Bank shall not be responsible, in any way, for the quality or merchantability of any product/merchandise or any of<br>Customer. Any disputes regarding the same or delivery of the Service or otherwise will be settled between Corpor<br>request for refund by the User on any grounds whatsoever should be taken up directly with the Corporate Custom | the services related thereto, whatsoever, offered to the User by the Corporate<br>rate Customer and the User and Bank shall not be a party to any such dispute. Any<br>ner and the Bank will not be concerned with such a request. |  |  |
| > Bank takes no responsibility in respect of the services provided and User shall not be entitled to make any claim against the Bank for deficiency in the services provided by the Corporate Customer.                                                                                                    |                                                                                                    |  |  |
| > The User shall not publish, display, upload or transmit any information prohibited under Rule 3(2) of the Information Technology (Intermediaries guidelines) Rules, 2011.                                                                                                    |                                                                                                    |  |  |
| > In case of non-compliance of the terms and conditions of usage by the User, the Bank has the right to immediately terminate the access or usage rights of the User to the computer resource of the Bank and remove the non-compliant information.                                                                                                    |                                                                                                    |  |  |
| I have read and accepted the terms and conditions stated above.                                                                                                    |                                                                                                    |  |  |
| (Click Check Box to proceed for payment.)                                                                                                    |                                                                                                    |  |  |
| Proceed                                                                                                    |                                                                                                    |  |  |
|                                                                                                    |                                                                                                    |  |  |

# Step 2 Select the payment category as Loan Repayment

| () SBI                                                                                                    | (State Bank Collect        |
|----------------------------------------------------------------------------------------------------|----------------------------|
| State Bank Collect - State Bank Mops                                                                                                    |                            |
| State Bank Collect / State Bank Collect                                                                                                    | C• Exit                    |
| State Bank Collect                                                                                                    | 28-Apr-2020 [08:51 PM IST] |
| KERALA STATE BACKWARD CLASSED DEV.CORPN. LTD<br>T C 27 588 SENTINAL, PATTOOR, VANCHIYOOR P O, , TRIVANDRUM-695023                                                                         |                            |
| Provide details of payment                                                                                                    |                            |
| Select Payment Category * Select Category                                                                                                    |                            |
| <ul> <li>Mandatory fields are marked with an asterisk (*)</li> <li>The payment structure document if available will</li> <li>Date specified(if any) should be in the format of</li> </ul> |                            |

Step 3

Enter the 9 Digit Loan No in Enter Loan No Field and Click Submit Button

| State Bank Collect                                                                                                    |                                                                                                    | 28-Apr-2020 [08:51 PM IST]                    |  |
|----------------------------------------------------------------------------------------------------|----------------------------------------------------------------------------------------------------|-----------------------------------------------|--|
| KSBCDC                                                                                                    | KERALA STATE BACKWARD CLASSED DEV.CORPN. LTD<br>T C 27 588 SENTINAL, PATTOOR, VANCHIYOOR P O, , TRIVANDRUM-695023 |                                               |  |
| Provide details of payment                                                                                                    |                                                                                                    |                                               |  |
| Select Payment Category *                                                                                                    | Loan Repayment -                                                                                                  |                                               |  |
| Mandatory fields are marked with an asterisk (*) Enter Loan No* 020119340                                                                                                    |                                                                                                    |                                               |  |
| Mandatory fields are marked with an asterisk (*)     The payment structure document if available will contain detailed instructions about the online payment process.     Date specified(if any) should be in the format of 'ddmmyyyy'. Eg., 02082008      Privacy Statement   Disclosure   Terms of Use |                                                                                                    |                                               |  |
| © State Bank of India                                                                                                    |                                                                                                    | Privacy Statement   Disclosure   Terms of Use |  |

## **Step 4** The Loan Details will be Displayed and Enter the Remittance in **Repayment Amount**

| State Bank Collect         | 28-Apr-2020 [08:52 PM IST]                                                                                        |
|----------------------------|----------------------------------------------------------------------------------------------------|
| KSBCDC                     | KERALA STATE BACKWARD CLASSED DEV.CORPN. LTD<br>T C 27 588 SENTINAL, PATTOOR, VANCHIYOOR P O, , TRIVANDRUM-695023 |
| Provide details of payment |                                                                                                    |
| Select Payment Category *  | Loan Repayment                                                                                                    |
| Loan No *                  | 020119340                                                                                                    |
| Office Name                | Kollam                                                                                                    |
| Name                       | UNNIKRISHNAN D                                                                                                    |
| Father Name                | DAMODARAN                                                                                                    |
| House Name                 | PUTHUVARETHU HOUSE                                                                                                |
| Place                      | SOORANAD                                                                                                    |
| Mobile No                  | 9744202143                                                                                                    |
| Scheme                     | Personal Loan                                                                                                    |
| Repayment Amount *         |                                                                                                    |
|                            |                                                                                                    |
| Remarks                    |                                                                                                    |

Step 5

### In the bottom portion of the page you have to fill and click **Submit** Button

- Your Name
- Your Date of Birth
- Your Mobile Number

| Please enter your Name, Date of Birth (For Personal Banking) / Incorporation (For Corporate Banking) & Mobile Number.<br>This is required to reprint your e-receipt / remittance(PAP) form, if the need arises. |  |  |
|----------------------------------------------------------------------------------------------------|--|--|
| Name *                                                                                                    |  |  |
| Enter the text as shown in the image *                                                                                                    |  |  |

### Step 6

#### Please Check details and Click Confirm Button

| State Bank Collect                                                  |                                                                                                    | 28-Apr-2020 [08:56 PM IST] |
|---------------------------------------------------------------------|----------------------------------------------------------------------------------------------------|----------------------------|
| KSBCDC                                                              | KERALA STATE BACKWARD CLASSED DEV.CORPN. LTD<br>T C 27 588 SENTINAL, PATTOOR, VANCHIYOOR P O, , TRIVANDRUM-895023 |                            |
| Verify details and confirm this tran                                | nsaction                                                                                                    |                            |
| Category                                                            | Loan Repayment                                                                                                    |                            |
| Loan No                                                             | 020119340                                                                                                    |                            |
| Office Name                                                         | Kollam                                                                                                    |                            |
| Name                                                                | UNNIKRISHNAN D                                                                                                    |                            |
| Father Name                                                         | DAMODARAN                                                                                                    |                            |
| House Name                                                          | PUTHUVARETHU HOUSE                                                                                                |                            |
| Place                                                               | SOORANAD                                                                                                    |                            |
| Mobile No                                                           | 9744202143                                                                                                    |                            |
| Scheme                                                              | Personal Loan                                                                                                    |                            |
| Repayment Amount                                                    | 1000                                                                                                    |                            |
| Total Amount                                                        | INR 1,000.00                                                                                                    |                            |
| Remarks                                                             |                                                                                                    |                            |
|                                                                     |                                                                                                    |                            |
| Please ensure that you are making the payment to the correct payee. |                                                                                                    |                            |
|                                                                     | Confirm Cancel                                                                                                    |                            |
|                                                                     |                                                                                                    |                            |

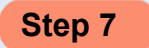

You will be taken to a screen as follows, which shows you about different modes of payment and bank charges.

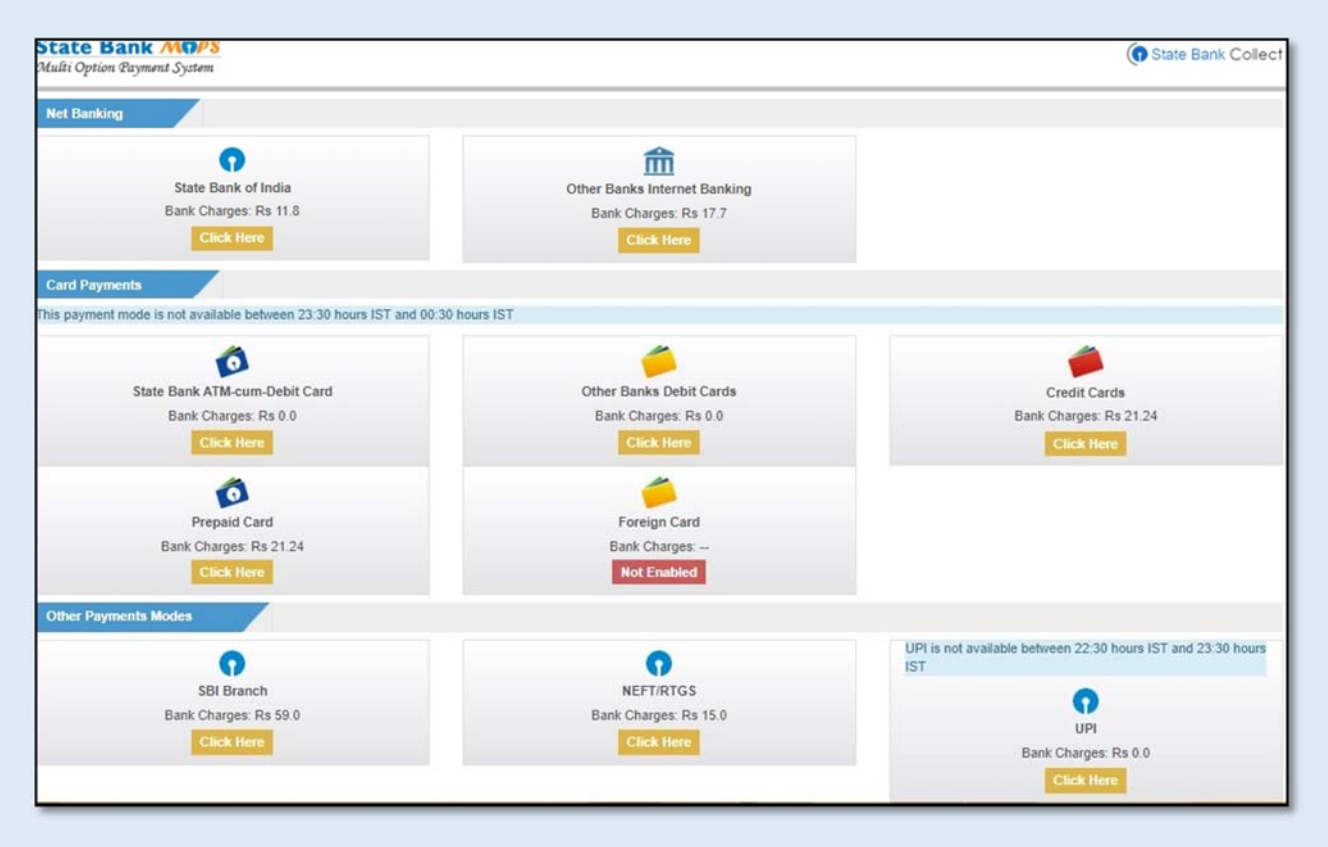

Step 8

After completion of payment you will get a *Transaction ID* (SBI Collect Reference Number or **DU Number)**, please do not forget to save Transaction ID for future use.